## คู่มือการใช้โปรแกรม SARA ตามมาตรการพักหนึ่

ระบบเพิ่มมาจะทำให้วันที่ของงวดชำระและระยะเวลาสิ้นสุดสัญญาเปลี่ยนแปลงเท่านั้น ดังนั้นก่อนพักหนี้ควรปรับ โครงสร้าง ดอกเบี้ยต่างๆ ให้เรียบร้อยก่อน (กรณีที่เข้าข่ายและยังไม่ได้ดำเนินการ)

## ๑.เข้าเมนู "ชำระหนี้/ค่าปรับ/ดอกเบี้ย/รับคืน" → [๑] รับชำระหนี้/ค่าปรับ/รับคืน

เลือกเข้าดูรายละเอียดโครงการ

| 🗐 ชำระหนี้/คำปรับ/ตัดหนี้/รับคืน 🗸 | เลือก     | ปังบประมาณ 🔶 | รอบที่ 🔶      | เดือน 🔶 | จำนวนโครงการ |
|------------------------------------|-----------|--------------|---------------|---------|--------------|
| [1] รับชำระหนี้/ค่าปรับ/รับคืน     | × เลือก + | 2563         | รอบที่ 3/63   | 01      | 75           |
| [2] ข้อมูลการรับชำระBillpament     | × เลือก + | 2563         | รอบที่ 2/2563 | 01      | 1            |

๒.หน้าแสดงรายละเอียดโครงการ ถ้าโครงการที่เข้าเงื่อนไขคือ

- ลูกหนี้ที่มีงวดกำหนดชำระในห้วง ๑ เมษายน ๒๕๖๓ - ๓๐ กันยายน ๒๕๖๓ จะมีปุ่ม "ปรับงวดตามมาตรการ พักชำระหนี้" ขึ้นมา

| 🗗 จัดการโครงการหมุนเวียน 🔿            |     | โครงการเงินน      | แนเวียน ( <b>5130</b> : รอง      | เชื่ 3/63 - มีเมษุโรงบาณ <b>2563 -</b> PDOCESS)                    |                                               |                                                                     |                                          |                 |                |          |                     | ~                                          |
|---------------------------------------|-----|-------------------|----------------------------------|--------------------------------------------------------------------|-----------------------------------------------|---------------------------------------------------------------------|------------------------------------------|-----------------|----------------|----------|---------------------|--------------------------------------------|
| 📢 จัดการโครงการอุดหนุน 💦              |     |                   | incian (3133 - 181               | 11 5705 . 11011 Juli Alik 2005 . 1 110(2255)                       |                                               |                                                                     |                                          |                 |                |          |                     |                                            |
| 🚔 ข้อมูลพนักงาน[DPIS] 🕬 🖉             |     | 🛕 เพิ่มโคร        | งการใหม่-1                       |                                                                    |                                               |                                                                     |                                          |                 |                | 1        |                     | พิมพ์ทะเบียนโครงการ ~                      |
| 🚍 จัดการงบบริหาร[BPM] 💦 👌             | Н.  | 100 🗸             | records per page                 |                                                                    | ปุ่ม                                          | ปรับงวดจะเ                                                          | แสดงเมื่อตรงตามเงื่                      | อนไข            |                |          |                     |                                            |
| 📢 ข้อมูลด้วขี้วัดปี_61 💦              |     | ลบ/แก้ไข          | เดชที่สัญญา<br>SARA              | ยกเดิกโดรงการ                                                      | คือ เป็นลูกหนี                                | คือ เป็นลูกหนัหกาหนดชาระงวดระหว่าง 1 เมษายน 63 - 30 💿<br>กันยายน 63 |                                          |                 |                |          | รับตื่นเงิน 🔶       | กำหนดงวดช่าระ 🔶                            |
| 🚍 จัดการงบประมาณ[สตรี] 💦 🔅            |     | ดูข้อมูล<br>แก้ไข | 22302563191<br>ID:103574<br>รอม: | + สมาชิกขอยกเลิกโครงการ กรณีออก+<br>+ Bill Payment ให้สมาชิกแล้ว + | ศัสนอ : นาง สกัญญา ยะ                         |                                                                     |                                          |                 |                | 4        | 🚆 *ะอื่นเงิน        | สาหนดงวด                                   |
| 릗 ชำระหนี/ค่าปรับ/ตัดหนี/รับคืน 🗸     | II. |                   |                                  |                                                                    | ปะตัง                                         |                                                                     |                                          | Г               | คลิกเพื่อ      | อปรับงวด | n                   | บรบงวดดามมาตรการพกหน<br>ปรับโครงสร้าง (V1) |
| [1] รับข่าระหนี/ค่าปรับ/รับคืน        |     | ดูข้อมูล          | 22302563178                      | + สมาชิกขอยกเลิกโครงการ กรณีออก+                                   | พวงมาลัยดอกไม้สด                              | 50,000.00                                                           | 35 ม.7 ด.สีดา อ.สีดา                     | อนุมัติ         | ្រីវ័រទៅទេ     | 4        | <b>ไ</b> ว้บดินเงิน | สาหนดงวด                                   |
| [2] ข้อมูลการรับข่าระBillpament       |     | แก้ไข             | รอบ:<br>รอบ:                     | + Bill Payment ให้สมาชิกแล้ว +                                     | พูเลนนอ่านเงิมเต่บุ่ม<br>รมยั                 |                                                                     | 4.58833128881                            | Open            |                |          |                     | ปรับงวดตามมาตรการพักหนึ่                   |
| [P3] สัญญาที่ต้องช่าระรายเดือน        |     |                   |                                  |                                                                    |                                               |                                                                     |                                          |                 |                |          |                     | ปรับโครงสร้าง (V1)                         |
| 💩 จัดการสมาชิก/ผู้ทรงคุณวุฒิ (2000) > |     | ตูข้อมูล<br>แก้ไข | 22302563167<br>ID:103572<br>รอบ: | + สมาชิกขอยกเล็กโครงการ กรณีออก+<br>+ Bill Payment ให้สมาชิกแล้ว + | เลี้ยงโคชุน<br>ผู้เสนอ : นาง สมส่วน ขัน<br>โอ | 200,000.00                                                          | 55 ม.2 คโนนแดง อ.โนน<br>แดง จ.นครราชสีมา | อนุมัติ<br>Open | <b>ເ</b> ງິການ | 4        | ปรับคืนเงิน         | สำหนดงวด<br>ปรับบาวอาหารออาหร้อมนี้        |

๓.ถ้ากดปุ่มปรับงวดตามมาตรการพักหนี้ จะปรากฏหน้า แสดงวันที่ชำระที่ปรับใหม่ให้เห็น ตามมาตรการคือ ขยาย เวลาเพิ่ม ๑ ปี และระยะเวลาสิ้นสุดสัญญาจะเพิ่มไปอีก ๑ ปีด้วย และให้กดปุ่ม Save&Close Form เพื่อยืนยัน การปรับ

\*\* โดยงวดที่ชำระไปแล้วระบบจะไม่เปลี่ยนแปลงวันชำระ

| > สัญญ                                                                                                    | าใหม่ เลขที่ :2230256 | 3191 ชื่อโครงการ : กลุ่มสตรีผู้ทอผ้าไ | หมบ้านแฝก                 |                                                                                               |                |         |                     |                 |          |
|----------------------------------------------------------------------------------------------------|-----------------------|---------------------------------------|---------------------------|-----------------------------------------------------------------------------------------------|----------------|---------|---------------------|-----------------|----------|
| ▶ เงินกู้ : 74,000.00 บาท ระยะเวลาของโครงการ : 24 เดือน อัตราดอกเบีย 0.10<br>* งวดที่ชำระแล้ว จะไม่มีการเปลี่ยนแปลงวันที่รับชำระค่ะ |                       |                                       | กเบีย 0.10                | ระบบแสดง<br>ตามมาตรก <sup>ะ</sup>                                                             |                |         |                     |                 |          |
| งวดที่                                                                                                    | กำหนดวันชำระ (เดิม)   | กำหนดวันขำระ (ใหม่-ตามการพักหนี้)     | เงินตันค <mark>ง</mark> แ | และระยะเวลาสิ้นสุดสัญญาจะเพิ่มไปอีก 1 ปีด้วย<br>** งาคหี่ชำระแจ้วระบบว่าไม่เปลี่ยบแปลงวันชำระ |                |         |                     | มัด (ใหม่+เดิม) | รวม      |
| 1                                                                                                    | 2020-09-17            | 2021-09-17                            | 55,138.0                  | ע זפוע העומנ ע                                                                                | กะบบจะเ<br>ค่ะ | ทเบลงหแ | กย่าง ใหญ เวะ       |                 | 18,900.0 |
| 2                                                                                                    | 2021-03-17            | 2022-03-17                            | 36,266.00                 | 18,872.00                                                                                     | 28.00          | 0.00    | 0.00<br>(0.00+0.00) |                 | 18,900.0 |
| 3                                                                                                    | 2021-09-17            | 2022-09-17                            | 17,385.00                 | 18,881.00                                                                                     | 19.00          | 0.00    | 0.00<br>(0.00+0.00) |                 | 18,900.0 |
| 4                                                                                                    | 2022-03-17            | 2023-03-17                            | 0.00                      | 17,385.00                                                                                     | 9.00           | 0.00    | 0.00                |                 | 17,394.0 |

## ๔.ถ้าต้องการยกเลิกการปรับ ให้กดที่ปุ่ม "ยกเลิกปรับงวดตามมาตรการพักหนี้"

| รายกา             | เรโครงกา                         | รเงินหมุนเวียน.                                                    |                                                                     |                         |                                           |                 |                     |                         |                                       |                                                                  |
|-------------------|----------------------------------|--------------------------------------------------------------------|---------------------------------------------------------------------|-------------------------|-------------------------------------------|-----------------|---------------------|-------------------------|---------------------------------------|------------------------------------------------------------------|
| โครงการเงิน       | หมุนเวียน ( <b>5139</b> : รอ     | บที่ 3/63 : ปีงบประมาณ <b>2563</b> : PROCESS)                      | I                                                                   |                         |                                           |                 |                     |                         |                                       | ~                                                                |
| 🔺 เพิ่มโ          | ารงการใหม่-1                     |                                                                    |                                                                     |                         |                                           |                 |                     |                         |                                       | พิมพ์ทะเบียนโครงการ 🗸                                            |
| 100 🗸             | records per pag                  | e                                                                  |                                                                     |                         |                                           | Search:         |                     |                         |                                       |                                                                  |
| ลบ/แก้ไข          | เลขที่สัญญา<br>SARA              | ยกเลิกโครงการ                                                      | ชื่อโครงการ 🔶                                                       | จำนวนเงินที่<br>อนุมัติ | สถานที 🔶                                  | สถานะ           | รับชาระ 🕈           | งวด รับ<br>แล้ว         | รับคืนเงิน 🔶                          | กำหนดงวดชำระ 🔶                                                   |
| ดูข้อมูล<br>แก้ไข | 22302563191<br>ID:103574<br>รอบ: | + สมาชิกขอยกเลิกโครงการ กรณีออก+<br>+ Bill Payment ให้สมาชิกแล้ว + | กลุ่มสตรีผู้ทอผ้าไหม<br>บ้านแฝก<br>ผู้เสนอ : นาง สุกัญญา<br>ยะปะตัง | 74,000.00               | 70 ม.3 ต.สามเมือง อ.สี<br>ดา จ.นครราชสีมา | อนุมัติ<br>Open | สามารถย<br>โดยกดที่ | มกเลิก ได<br>ปุ่มยกเลิศ | ↑ ↑ ↑ ↑ ↑ ↑ ↑ ↑ ↑ ↑ ↑ ↑ ↑ ↑ ↑ ↑ ↑ ↑ ↑ | ศำหนดงวด<br>ยกเล็กปรับงวดตามมาตรการพักหนึ่<br>ปรับโครงสร้าง (∀1) |
| ดูข้อมูล<br>แก้ไข | 22302563178<br>ID:103573<br>รอบ: | + สมาชิกขอยกเล็กโครงการ กรณีออก+<br>+ Bill Payment ให้สมาชิกแล้ว + | พวงมาลัยดอกไม้สด<br>ผู้เสนอ : นาง วาด บุรา<br>รมย์                  | 50,000.00               | 35 ม.7 ต.สีดา อ.สีดา<br>จ.นครราชสีมา      | อนุมัติ<br>Open | โร้บข่าระ           | 4                       | <b>โ</b> ร้บคืนเงิน                   | กำหนดงวด<br>ปรับงวดดามมาตรการพักหนึ่<br>ปรับโครงสร้าง (V1)       |

จะปรากฏหน้า แสดงวันที่ชำระที่ปรับใหม่หลังยกเลิกให้เห็น โดยลดเวลาไป ๑ ปี และให้กดปุ่ม Save&Close Form เพื่อยืนยันการปรับ

| งวด<br>ที่ | กำหนดวันชำระ (เดิม-ปรับตามการพักหนี้<br>) | กำหนดวันชำระ (ใหม่-ยกเลิกการพัก<br>หนี้) | เงินต่า<br>เหลี |           | ชำระ  | ค่ะ  | D 7000 D 614 8 76   | ) (ใหม่+ | รวม       |
|------------|-------------------------------------------|------------------------------------------|-----------------|-----------|-------|------|---------------------|----------|-----------|
| 1          | 2021-09-17                                | 2020-09-17                               | 55,138.00       | 18,862.00 | 38.00 | 0.00 | 0.00<br>(0.00+0.00) |          | 18,900.00 |
| 2          | 2022-03-17                                | 2021-03-17                               | 36,266.00       | 18,872.00 | 28.00 | 0.00 | 0.00<br>(0.00+0.00) |          | 18,900.0  |
| 3          | 2022-09-17                                | 2021-09-17                               | 17,385.00       | 18,881.00 | 19.00 | 0.00 | 0.00<br>(0.00+0.00) |          | 18,900.0  |
| 4          | 2023-03-17                                | 2022-03-17                               | 0.00            | 17,385.00 | 9.00  | 0.00 | 0.00 (0.00+0.00)    |          | 17,394.0  |

\*\* โดยงวดที่ชำระไปแล้วระบบจะไม่เปลี่ยนแปลงวันชำระ